## Parent Portal, Account Setup

Parent/guardian must go to school office to obtain student information necessary to create parent portal accounts. Information includes VPC, student's permanent ID and primary telephone in student demographics.

Open your web browser and type in the URL address:

## http://www.cvusd.us/

## Click on "Parents"

## On the drop down select "Parent Portal"

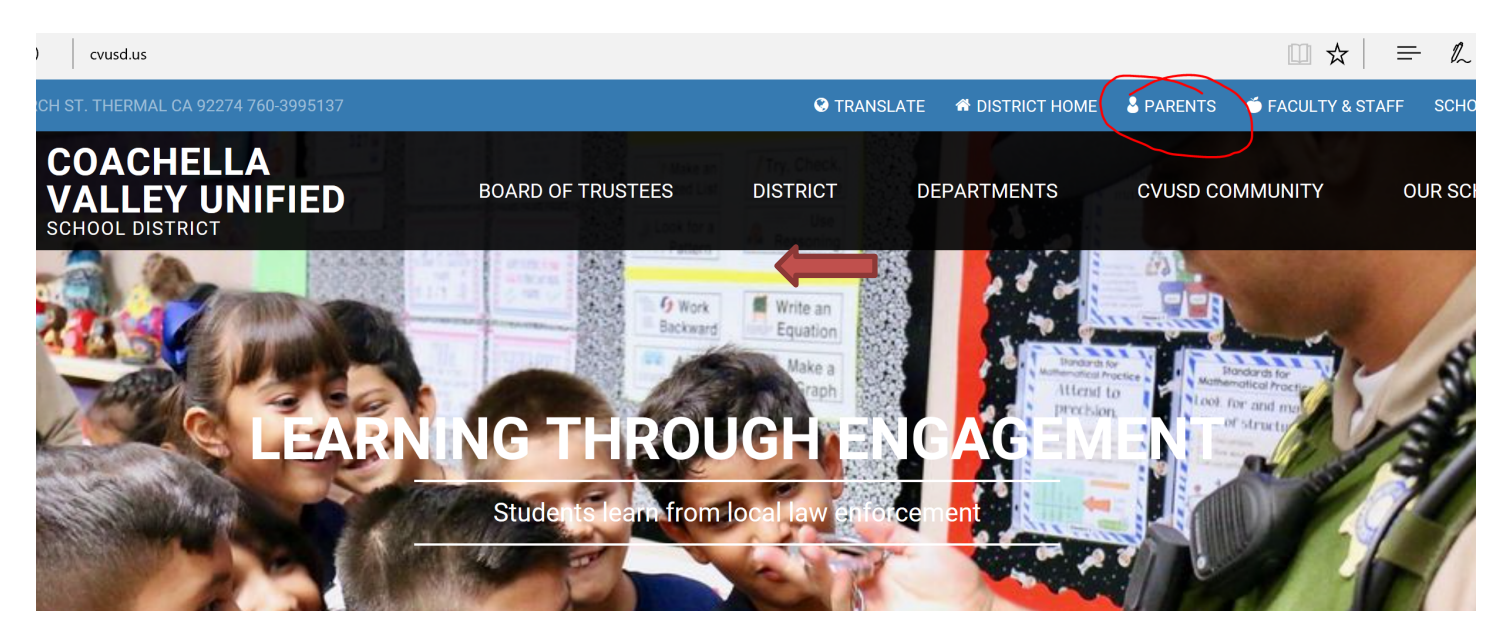

This will take you to another screen where normally you will enter your email address and password, but also provides an option to create a new account. You have the option of selecting English or Spanish on the top right hand side of the screen. Select the language you prefer then select "Create New Account"

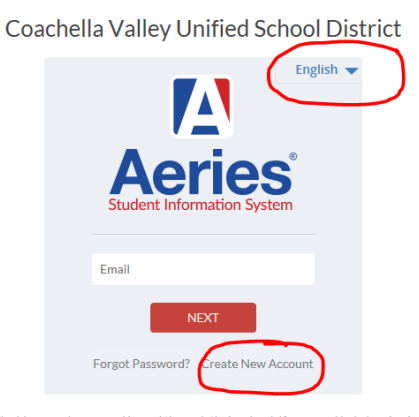

Students may login using their email address and password issued through their school. If you need help logging in please contact your school office.

Parents may sign-up for an account by clicking "Create New Account" above. There are details you'll need for each student you wish to add to your account. These details must be obtained from your child's school.

Additional Help

Upon clicking "Create New Account" you will be provided with a screen where you indicate whether you are a parent or the student. Click the radial button next to parent and then click on "Next"

|                             | <u></u>                        |
|-----------------------------|--------------------------------|
| Sto<br>Account Type - Parer | ep 1<br>1t/Guardian or Student |
| Parent                      | ○ Student                      |
| Previous                    | Next                           |

Enter your email

Then verify your email by entering your email again Create your password for your parent portal account Re-enter your password for your parent portal account Then click on "Next"

| Step<br>Account Inf                                                                                                    | o 2<br>Formation          |
|----------------------------------------------------------------------------------------------------|---------------------------|
| Please Enter The Following I                                                                                                    | nformation About Yourself |
| Email Address:                                                                                                    | your email address        |
| Verify Email Address:                                                                                                    | your email address again  |
| Password                                                                                                    |                           |
| Retype Password                                                                                                    |                           |
| A verification email will be sent to your email address from:<br><b>noreply@cvusd.us</b><br>Before continuing, please add this email address to your <b>contacts or safe senders</b><br><b>list</b> , to ensure you receive this email. |                           |
| Previous                                                                                                    | Next                      |
|                                                                                                    |                           |

You will receive a verification email in the email that you've provided for your parent portal account. The email will look like this:

| 🗆 🕁 🗖 noreply                                                                             | Aeries Account Verification                                                                        | ) - Thank you for registering for an Aeries account. In order to ensure the account was request | led by you, please click on the approp       |
|-------------------------------------------------------------------------------------------|----------------------------------------------------------------------------------------------------|-------------------------------------------------------------------------------------------------|----------------------------------------------|
| Open your email<br>Click on "Confirm                                                      | n this Email Address" circle                                                                       | ed in red below.                                                                                |                                              |
| noreply@cvusd.us<br>to me 🖃                                                               |                                                                                                    |                                                                                                 | 2:10 PM (6 minutes ago) 📩 🔺 🔻                |
| Thank you for registering browser.                                                        | for an Aeries account. In order to ensure the a                                                    | account was requested by you, please click on the appropriate link below or copy and            | I paste the URL into the Address bar of your |
| lf you can, please click on                                                               | the following links to confirm or reject this ac                                                   | scount:                                                                                         |                                              |
| Confirm This Email Address Reject This Email Address                                      | <u>s</u>                                                                                           |                                                                                                 |                                              |
| If you are unable to clici<br>https://aeriesnet.cvusd.us                                  | k the links above, you need to copy and past<br>/ParentPortal/ConfirmEmail.aspx                    | te the following URL into your web browser's Address bar.                                       |                                              |
| You will then be prompted<br>Email Address: j <u>uliet.delar</u><br>Email Code: 3QC8B7A6V | <del>l for the following information whi</del> ch you can c<br><u>ra@gmail.com</u><br>/9E84SQ6R576 | copy and paste into the page:                                                                   |                                              |
|                                                                                           |                                                                                                    |                                                                                                 |                                              |

You will see this screen click on "Return to Login Page"

| <u>Return to L</u>                                                                                                    | <u>ogin Page</u> |
|----------------------------------------------------------------------------------------------------|------------------|
| Final Step<br>Login to Aeries                                                                                                    |                  |
| Thank you for confirming your email address. You may now lo<br>Aeries and link your account to a student.<br><u>Return to Login Page</u> | ogin to          |

Or if you cannot click on the "confirm this Email Address" link you will need to copy and paste the link highlighted in blue below to your web browser Address bar.

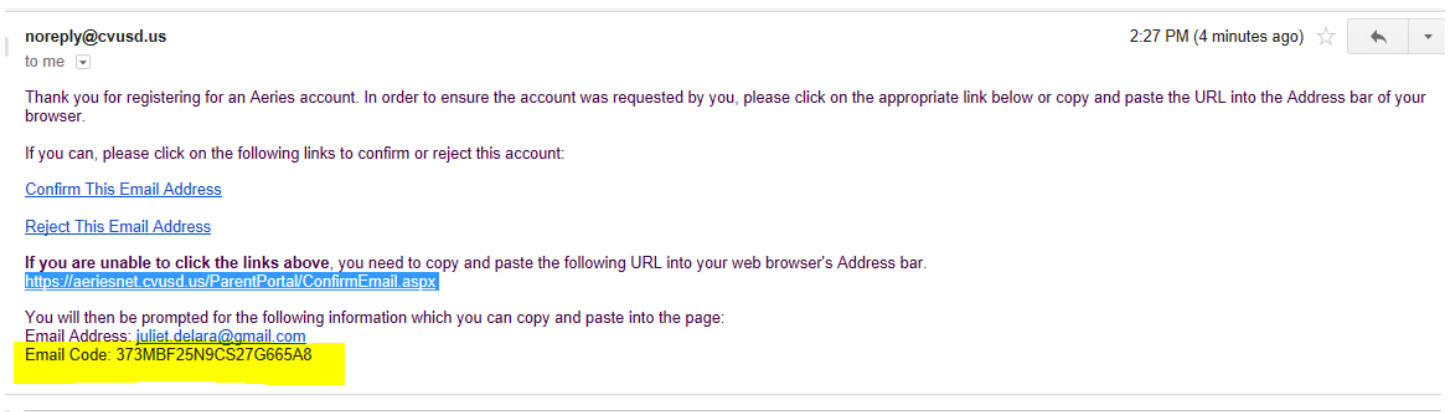

Click here to Deply or Ecourd

Paste the email code in the space provided and click on Next

|       | <u>Return to Login Page</u>                                                                                                    |                     |                 |  |
|-------|----------------------------------------------------------------------------------------------------|---------------------|-----------------|--|
|       | Step 3<br>Email Verification                                                                                                    |                     |                 |  |
|       | A verification email has been sent to your email address from:<br>noreply@cvusd.us<br>Click the Confirm link provided in the email or copy and paste the<br>Email Code into the field below |                     |                 |  |
|       | Email Code:                                                                                                    |                     |                 |  |
|       |                                                                                                    |                     |                 |  |
| Click | on "Return to LoginPage"                                                                                                    |                     |                 |  |
|       | <u>R</u>                                                                                                    | <u>eturn to Loc</u> | <u>jin Page</u> |  |
|       | Step 4<br>Login to Aeries                                                                                                    |                     |                 |  |
|       | Return to Login Page                                                                                                    |                     |                 |  |

Log on to parent portal, enter your parent portal email address then click on "Next"

Enter your parent portal password click on Next

Coachella Valley Unified School District

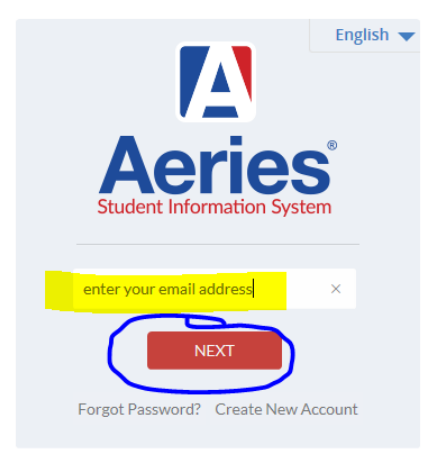

Enter your child's permanent ID, this number was given to you at your school site. Enter the phone number that you have on record as your main phone number at your school site. Enter the Verification Pass Code/VPC that was given to you at your school site.

|        | Step 1                                                     |
|--------|------------------------------------------------------------|
|        | Student Verification                                       |
| Please | e Enter The Following Information About Your Student       |
|        | Student Permanent ID Numbe <mark>r: child's perm ID</mark> |
| s      | Student Home Telephone Number:                             |
|        | Verification Code:                                         |
|        | Previous Next                                              |
|        |                                                            |

Select your name from the list of your student's emergency contacts Click on "Next"

| Em                       | ergency Contact Verification                                          |            |
|--------------------------|-----------------------------------------------------------------------|------------|
| Your acco                | ount is now linked to Victor De Lara.                                 |            |
| your name appears b<br>t | elow, please select it so that the email<br>he record can be updated. | address on |
| Name                     | Relationship                                                          |            |
| - / # - *                | Father                                                                |            |
|                          | Mother                                                                |            |
|                          | Grandmother                                                           |            |
|                          | Aunt                                                                  |            |
|                          | Aunt                                                                  |            |
|                          | Uncle                                                                 |            |
| None of the above        |                                                                       |            |
|                          |                                                                       |            |
|                          |                                                                       |            |
|                          |                                                                       |            |
|                          |                                                                       |            |
|                          |                                                                       |            |

You are now at your student's portal

You can Add another student to your account by clicking on "Add Another Student to Your Account" option or you can begin to look at your student's information by clicking on "Click Here" circled in red below.

If you already have another student account created you can click on that student's information by clicking on "Change Student" circled in blue at the top right hand side of the screen.

| Change Student |                                                                                                    |                                               |
|----------------|----------------------------------------------------------------------------------------------------|-----------------------------------------------|
| 0              | You must complete data confirmation before accessing other areas of the portal. Click Here to confirm the information about your student. |                                               |
|                |                                                                                                    | Step 3<br>Process Complete                    |
|                |                                                                                                    | Your account is now linked to Victor De Lara. |
|                |                                                                                                    | Add Another Student to Your Account           |

If you have more than one student you can go back and forth to each student using the right and left arrows next to your student's name.

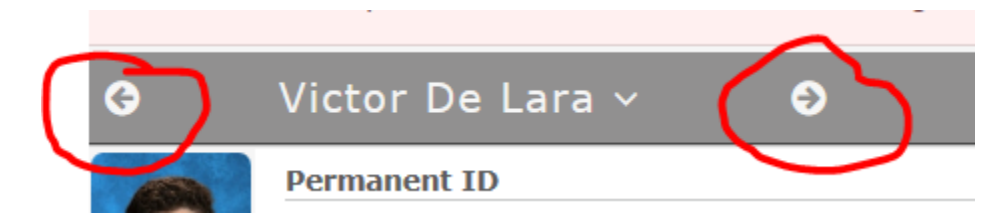

These options are available to you when clicking on down arrow next to your user name on top right hand side of screen

|     | juliet.delara@gmail.com         |
|-----|---------------------------------|
| t'I | Parent Notification Preferences |
|     | Change Password                 |
|     | Change Email                    |
|     | Add New Student To Your Account |
| -   | Log Out                         |
|     | Spanish                         |
| je  | Spanish                         |